# Deployment Build Number: - 2826 - 2845

## Key highlights

Problem History

Searching with ICD-10 codes functionality in Problem History

Rx

Add "Super Notes" functionality in Rx Note

#### **Build Description**

| Build Description                                                                                                    | Commit Build NO        |
|----------------------------------------------------------------------------------------------------|------------------------|
| 1. Regarding assign Result for Records                                                                                                    | 2827, 2828             |
| <ol> <li>Call procedure to docpadmgr.labresult for<br/>Unsolicited result assign in patient chart in<br/>docpad</li> </ol>                                   | 2828                   |
| 3. DB Version description is make short                                                                                                    | 2830                   |
| <ol> <li>Email alert as notice will generate on some<br/>issue found for CCD file sending problem<br/>to Patient portal DHIT</li> </ol>                      | 2831, 2832             |
| 5. Duplicate Pharmacy display issue                                                                                                    | 2833                   |
| <ol> <li>Duplicated PMS ID warning while<br/>Saving/Updating Clinic Information from<br/>Admin module has been disabled as it is<br/>not required</li> </ol> | 2834                   |
| <ol> <li>Can't close patients chart because deleted<br/>order warning</li> </ol>                                                                             | 2836                   |
| 8. Snomed code search issue Fixed                                                                                                    | 2837                   |
| <ol><li>Changes for if Problem was deleted then<br/>add css "text-decoration:line-through"</li></ol>                                                         | 2839                   |
| 10. Searching with ICD-10 codes functionality<br>in Problem History also without open<br>encounter                                                           | 2840, 2841, 2842, 2844 |
| 11. Add "Super Notes" functionality in Rx Note                                                                                                    | 2845                   |

#### 1) Regarding assign Result for Records

Steps:-

- 1) Login into Records
- 2) Tap on Unlinked Test Results
- 3) Tap on Patient name from the above list which you want to link with past orders. Here you can view the result and also you are able to link with patients past order. Select the "Done Button".

| riked Test Results                                                                                                    |                |           |                                   |                                |                                          |                                                                                                    | Peters  | Renth                      |                |         |   | 1                                   |
|----------------------------------------------------------------------------------------------------|----------------|-----------|-----------------------------------|--------------------------------|------------------------------------------|----------------------------------------------------------------------------------------------------|---------|----------------------------|----------------|---------|---|-------------------------------------|
| evalues Received Vew Text Head                                                                                                    | Select Publish |           |                                   |                                |                                          |                                                                                                    |         |                            |                |         |   |                                     |
| CTIGC BY AMPLIFIED DNA<br>PROBE                                                                                                    |                |           |                                   | Seatch by lipst nam            | e                                        |                                                                                                    | 10.91   | 15                         | 4              |         |   | - You can check the Result with "Vi |
| Cude LOS                                                                                                    |                |           |                                   | CAR BHA                        | 4                                        | T í                                                                                                    | Select. | Patert                     |                | 140     |   | Test Result Button"                 |
| of Name Webse, Enk                                                                                                    |                |           |                                   |                                |                                          |                                                                                                    | 1.1     | Sed Dwer123, Test Dyder123 |                |         |   | And Select the patient which you    |
| 0.001 00.101904                                                                                                    |                |           |                                   |                                |                                          |                                                                                                    | 1       | 3nl. Non                   |                | 12      |   | - And Select the patient which you  |
| ter Name: Isling, shotasi in                                                                                                    |                |           |                                   |                                |                                          |                                                                                                    |         | 34.000                     |                |         | - | want                                |
| THEFT IN THE REAL                                                                                                    |                |           |                                   |                                |                                          |                                                                                                    |         | 3m. nety                   |                |         |   |                                     |
|                                                                                                    |                |           |                                   |                                |                                          |                                                                                                    | -       | Jost Cold                  |                |         |   |                                     |
|                                                                                                    |                |           |                                   |                                |                                          |                                                                                                    | 10      | Test Jatan                 |                | 114     |   |                                     |
|                                                                                                    |                |           |                                   |                                |                                          | -                                                                                                    | 1       | Test Jones                 |                |         |   |                                     |
| > /                                                                                                    |                |           |                                   |                                |                                          |                                                                                                    | 1       | Just, Johann Fina          |                | - 28    |   |                                     |
|                                                                                                    |                |           |                                   |                                |                                          |                                                                                                    | 1       | 2nt Peter G                |                | 1001    |   |                                     |
| CTIGC BY AMPLIFIED DNA PROBE                                                                                                    |                |           |                                   |                                |                                          |                                                                                                    |         | 3ml Peter                  |                |         |   |                                     |
|                                                                                                    |                |           |                                   |                                |                                          |                                                                                                    |         | 3rd, Naytonia              |                | 102101  |   |                                     |
| med 12-25-2020                                                                                                    |                |           |                                   |                                |                                          |                                                                                                    |         | 311.044                    |                |         |   |                                     |
|                                                                                                    |                |           |                                   |                                |                                          |                                                                                                    |         | Jos. farmer                |                | - 20    |   |                                     |
| ts ( -                                                                                                    |                |           |                                   |                                |                                          |                                                                                                    |         | 3ee1.101                   |                | - 29    |   |                                     |
| kal Griller III                                                                                                    |                |           |                                   | Fabled; Grit Mallind           |                                          |                                                                                                    |         | JUNIT TOTAL                |                | TCH+2   |   |                                     |
| madium (Prever Clevical Laboratores, Inc.<br>ent: 45742-58000 58 #120                                                                                                    |                |           |                                   | Patient Ex countributed and it |                                          |                                                                                                    | -       | Test TOY                   |                | PERM    |   |                                     |
| Verification Columnia                                                                                                    |                |           |                                   | Earder Vale                    |                                          |                                                                                                    | 1.1     | Test Titl                  |                | Datase  |   |                                     |
| had Director Marrie Doubly Hon                                                                                                    |                |           |                                   | Earth 1                        |                                          |                                                                                                    | -       |                            |                |         |   |                                     |
| and here                                                                                                    |                |           |                                   |                                |                                          |                                                                                                    | _       |                            |                | Page Do | 1 |                                     |
| eres Coll. Wart                                                                                                    |                |           |                                   |                                |                                          |                                                                                                    | .04     | CEI Done Create            | te New<br>Gard |         |   |                                     |
| NAME OT NO. OF ADDRESS OF A PROPER                                                                                                    |                |           | Report (Anio: 12 20 2011 10 28 28 |                                | Takes Fed                                |                                                                                                    | _       |                            |                |         |   | 1                                   |
| even entries                                                                                                    | 10 Million     | ikissine. | operand flats                     | balantae or cannowices         | Links                                    | est (                                                                                                    |         |                            |                |         |   |                                     |
| 13                                                                                                    |                |           | 1                                 |                                |                                          |                                                                                                    |         |                            |                |         |   |                                     |
| MY13-5141                                                                                                    |                | vagetor   | ÷                                 |                                |                                          |                                                                                                    |         |                            |                |         |   |                                     |
| and the second second s |                | estince   |                                   |                                | United allocation care that at least and | and a                                                                                                    |         |                            |                |         |   |                                     |
|                                                                                                    |                |           |                                   |                                | Presses Christian and Inc.               | 0.000                                                                                                    |         |                            |                |         |   |                                     |
|                                                                                                    |                |           |                                   |                                | Iden Place CA. 8140816411                |                                                                                                    |         |                            |                |         |   |                                     |
|                                                                                                    |                |           |                                   |                                |                                          |                                                                                                    |         |                            |                |         |   |                                     |
|                                                                                                    |                |           |                                   |                                |                                          |                                                                                                    |         |                            |                |         |   |                                     |
|                                                                                                    |                |           |                                   |                                |                                          |                                                                                                    |         |                            |                |         |   |                                     |
|                                                                                                    |                |           |                                   |                                |                                          |                                                                                                    |         |                            |                |         |   |                                     |
|                                                                                                    |                |           |                                   |                                |                                          |                                                                                                    |         |                            |                |         |   |                                     |
|                                                                                                    |                |           |                                   |                                |                                          |                                                                                                    |         |                            |                |         |   |                                     |
|                                                                                                    |                |           |                                   |                                |                                          | and the second second se |         |                            |                |         |   |                                     |
|                                                                                                    |                |           |                                   |                                | Çanın                                    | Done                                                                                                    |         |                            |                |         |   |                                     |
|                                                                                                    |                |           |                                   |                                |                                          |                                                                                                    |         |                            |                |         |   |                                     |
|                                                                                                    |                |           |                                   |                                |                                          |                                                                                                    |         |                            |                |         |   |                                     |
|                                                                                                    |                |           |                                   |                                |                                          |                                                                                                    |         |                            |                |         |   |                                     |
|                                                                                                    |                |           |                                   |                                |                                          |                                                                                                    |         |                            |                |         |   |                                     |
|                                                                                                    |                |           |                                   |                                |                                          |                                                                                                    |         |                            |                |         |   |                                     |
|                                                                                                    |                |           |                                   |                                |                                          |                                                                                                    |         |                            |                |         |   |                                     |
|                                                                                                    |                |           |                                   |                                |                                          |                                                                                                    |         |                            |                |         |   |                                     |

2) Call procedure to docpadmgr.labresult for Unsolicited result assign in patient chart in docpad

#### Steps:-

**Backend Changes** 

3) DB Version description is make short

#### Steps:-

1) Go to Login screen Here DB Version is display short

|                                          |          | Password        |       |         |        |        |       |       | ň         |              |       |  |  |    |     |
|------------------------------------------|----------|-----------------|-------|---------|--------|--------|-------|-------|-----------|--------------|-------|--|--|----|-----|
|                                          | -        | Forgot Password |       |         |        |        |       |       |           |              |       |  |  |    |     |
|                                          | 2        | 3               | 4     | 5       | 6      |        | 7     | 8     | 9         | 0            |       |  |  |    |     |
| •                                        | a b      | c               |       | d       | e      | f      | 9     | ŀ     |           | R            |       |  |  |    |     |
| L. L. L. L. L. L. L. L. L. L. L. L. L. L | j k      |                 | 1     | m       | n      | 0      | P     |       | r         |              |       |  |  |    |     |
|                                          | 5        | t               | u     | v       | w      | (      | ×     | у     | z         |              |       |  |  |    |     |
|                                          |          |                 | @     | •       | -      | -      | -     |       |           |              |       |  |  |    |     |
|                                          |          | Clea            | r     | s       | Shift  |        | Ent   | er    |           |              |       |  |  |    |     |
|                                          |          |                 |       |         |        |        |       |       |           |              |       |  |  |    |     |
|                                          |          |                 |       |         |        |        |       |       |           |              |       |  |  |    |     |
|                                          |          |                 | 5.    | .4.1 -  | Build  | 2845   | 0     | -     |           |              |       |  |  |    |     |
| Disclaimer ( Copyr                       | right ar | nd Trad         | lemar | k Infor | rmatio | on   C | ustom | er Su | oport   I | Build Inform | rtion |  |  |    |     |
|                                          |          |                 |       |         |        |        |       |       |           |              |       |  |  | Po | owe |

4) Email alert as notice will generate on some issue found for CCD file sending problem to Patient portal DHIT

Steps:-

Backend Changes

#### 5) Duplicate Pharmacy display issue

- 1) Login into Docpad
- 2) Tap on Incomplete Notes
- 3) Tap on Rx
- 4) Tap on Select Routing link
- Here search pharmacy
   Here duplicate pharmacy display is solved

6) Duplicated PMS ID warning while Saving/Updating Clinic Information from Admin module has been disabled as it is not required

Steps:-

- 1) Login into Admin
- 2) Tap on Clinic Information
- Tap on Done button Here PMS ID warning is display, now it is removed

#### 7) Can't close patients chart because deleted order warning

- 1) Login into Docpad
- 2) Tap on any Patient
- 3) Tap on Orders
- 4) Search & Select Order
- 5) Delete selected Orders
- 6) Tap on Note tab
- 7) Tap on Done button

| Warning<br>These orders have already been processed and cannot be o<br>manually the Lab or concerned person to notify them of you | deleted. Please contact<br>ur requirement. |
|----------------------------------------------------------------------------------------------------|--------------------------------------------|
| Order                                                                                                    | Status                                     |
| Refer to: Podiatry                                                                                                    |                                            |
|                                                                                                    | Done                                       |

Here Warning of Deleted order is coming, so patient can't close that note, now it is solved

8) Snomed code search issue Fixed

Steps:-Backend Changes 9) Changes for if Problem was deleted then add css "text-decoration:line-through"

Steps:-

- 1) Login into Docpad
- 2) Tap on Patient
- 3) Tap on Problem History
- 4) Delete any Problem Here deleted problem is displayed with strikethrough line

| Neuro Eve                                                                                                    | a X                                                                                                    |
|----------------------------------------------------------------------------------------------------|----------------------------------------------------------------------------------------------------|
| ENT Oral                                                                                                    | Common                                                                                                    |
|                                                                                                    | Common Islastor of - shiteral ophonectomy (context-dependent category) [591083006] Islastor of - structurectomy (context-dependent category) [591083006] Islastor of - structurectomy (context-dependent category) [591083006] Islastor of - paptic ulter (context-dependent category) [591083006] Islastor of - paptic ulter (context-dependent category) [591083006] Islastor of - paptic ulter (context-dependent category) [591083006] Islastor of - paptic ulter (context-dependent category) [591083006] Islastor of - paptic ulter (context-dependent category) [591083006] Islastor of bilateral sophonectomy (statuton) [591083006] Islastor of bilateral sophonectomy (statuton) [591083006] Islastor of bilateral sophonectomy (statuton) [59303006] Islastor of bilateral sophonectomy (statuton) [427851004] Islastory of tallaysterctomy (with bilateral salpingo-coptorectomy (BSD) [429753009] Islastory of tallaysterectomy (BSD) [429753009] Islastory of tallaysterectomy (BSD) [429753009] Islastory of tallaysterectomy (BSD) [429753009] Islastory of tallaysterectomy (BSD) [429753009] Islastory of tallaysterectomy (BSD) [429553009] Islastory of tallaysterectomy (BSD) [429553009] Islastory of tallaysterectomy (BSD) [429553009] Islastory of tallaysterectomy (BSD) [429553009] Islastory of tallaysterectomy Islastory Islastory Isl |
| •Allergy/Imm (-++) •Hematology (-++) •Oncology (-++)<br>•Anomalies (-++) •Infect Dis (-+) •Skin (-++)<br>•Endo (-++) •Metab / Nut (-++) •Other (-++)                                                                                                    | History of malignant neoplasm of colon (statution) (H25959009)<br>History of malignant neoplasm of endometrium (situation) (H25059000)<br>History of malignant neoplasm of skin (situation) (H25050006)<br>History of malignant neoplasm of skin (situation) (H25050006)                                                                                                    |
| Problem History         Annotatis         Remov           Drug-Findcod good, I-cl andle and<br>operfinere, operating implicit<br>potates)         Implicit<br>potates)         Implicit<br>p | - Hotory or malignant neoptam of sine excluding metainoma (situation) (426950001)     - Hotory or non-small cell malignant neoptams of theme box/ (situation) (426950001)     - Hotory of non-small cell malignant neoptams of theme box/ (situation) (426950001)     - Hotory of non-small cell malignant neoptams of theme box/ (situation) (426950001)     - Hotory of poly of colon (situation) (426250002)     - Hotory of poly of colon (situation) (426250002)     - Hotory of radical perimeal prostatectomy (situation) (426260001)     - Hotory of radical perimeal prostatectomy (situation) (426870007)     - Hotory of radical retropulic prostatectomy (situation) (426870007)     - Hotory of retropulic prostatectomy (situation) (426870007)     - Hotory of retropulic prostatectomy (situation) (426870007)     - Hotory of retropulic prostatectomy (situation) (426870007)     - Hotory of retropulic prostatectomy (situation) (426870007)     - Hotory - Hotory of retropulic prostatectomy (situation) (42687003)                                                                                                    |
| L                                                                                                    | Page Up A Page Down                                                                                                    |

#### 10) Searching with ICD-10 codes functionality in Problem History also without open encounter

- 1) Login into Docpad
- 2) Tap on Select Patient
- 3) Search & Select any Patient
- 4) Tap on Master Problem
- 5) Tap on Problem History Here you can search with Snomed code as well as ICD10 code

| $\leftarrow \   \rightarrow $ | <b>C</b>                             | ultionc.pertexa                  | net/docp     | ad/Sho        | wMainHom           | ie.do                  |                          |                    |                 |              |              |                      |     |           |               |          |            | Q       | È        | <u>ن</u> | :         |
|-------------------------------|--------------------------------------|----------------------------------|--------------|---------------|--------------------|------------------------|--------------------------|--------------------|-----------------|--------------|--------------|----------------------|-----|-----------|---------------|----------|------------|---------|----------|----------|-----------|
| Apps                          | M Gmail                              | YouTube                          | 🕴 Maps       | 3             | kishor zoo         | m call                 | 🚏 Slack                  | Brandon Ree        | e 🛄 La          | unch Meeting | - Z 🜵        | Slack   rwt   Pertex | a 🕇 | Pertexa A | ll Criteria ( | IQ Mar   | nagement/S | upe     | »        | 🖽 Read   | ding list |
| IQ.                           | US Admin, Admir<br>Jan 13, 2022 01:2 | 1<br>7 AM PST                    |              |               |                    |                        |                          |                    |                 |              |              |                      |     |           |               | 🐴 Hor    | me 🥘 So    | chedule | State Me | sages    | <u> </u>  |
| ADT6 Test                     | (Patient Risk-)                      |                                  | Servic       | e Provider    | Three, Doctor      | MD                     |                          |                    | Show Vitals     |              | & DOB: 01-01 | 1-1980               | 10  | Ø         | -             | <b>×</b> | COM        | Discha  | ged      |          |           |
| Neuro I ->+<br>Psych I ->+    |                                      |                                  | ×            |               |                    |                        |                          |                    |                 |              |              |                      |     |           |               |          | Snomed     | DX      | - Pja    | t Codes  | R         |
|                               | ii-iOral                             |                                  | Commo        | n             |                    |                        |                          |                    |                 |              |              |                      |     |           |               |          |            |         | _        |          | tive      |
|                               |                                      | Out in                           | Common       | 1             |                    |                        |                          |                    |                 |              |              |                      |     |           |               |          |            |         |          |          | - Vote    |
| 0                             | -                                    | Pulm                             | Eomite tra   | insmitted in  | nfectious diseas   | e (naviga              | tional concept)          | [69284000]         |                 |              |              |                      |     |           |               |          |            |         |          |          |           |
| AT                            | 1                                    | Recel                            | 3-Hydroxy    | /-3-methylg   | glutaryl-coenzym   | ne A (HM               | G CoA) reducta           | ase inhibitor alle | ergy (disorder) | [294970008]  |              |                      |     |           |               |          |            |         |          |          | laste     |
|                               |                                      | GI                               | 3-Hydroxy    | /-3-methylg   | glutaryl-coenzym   | ne A redu              | ctase inhibitor          | allergy (disorder  | r) [294970008   | 1            |              |                      |     |           |               |          |            |         |          |          | ar Pr     |
|                               |                                      | OB                               | Adverse n    | eactions to   | substance (disc    | order) (28             | 2100009]                 |                    |                 |              |              |                      |     |           |               |          |            |         |          |          | oble      |
| The Contract                  |                                      | Urology                          | Acetic aci   | d allergy (d  | disorder) [294404  | 4005]                  |                          |                    |                 |              |              |                      |     |           |               |          |            |         |          |          | 3         |
| -000                          | 1-1                                  | GYN                              | Allergio co  | andition (fin | (ding) [47301100   | 01]                    |                          |                    |                 |              |              |                      |     |           |               |          |            |         |          |          | Re        |
|                               | I++ Orth                             | o/Rheum                          | Allergic di  | sposition (f  | anding) (oues28    | 1004]                  |                          |                    |                 |              |              |                      |     |           |               |          |            |         |          |          | Suit      |
|                               |                                      |                                  | Allergio se  | Insitization  | caused by patc     | in test (fin           | iaing) (4022400          | Jobj               |                 |              |              |                      |     |           |               |          |            |         |          |          |           |
|                               | 2 station                            | (Freedom)                        | Allergy to   | Anyoroxy-     | o-metnyigiutaryi   | n-coenzyr<br>n) [44530 | ne A reductase<br>150081 | innibitor (findin  | ig) (28487000i  | 0]           |              |                      |     |           |               |          |            |         |          |          | 9         |
|                               | ·injur                               | WFracture (→)                    | Alleray to   | acetic acid   | d (finding) [2944] | 040051                 | 00001                    |                    |                 |              |              |                      |     |           |               |          |            |         |          |          | Sers      |
|                               | ·Com                                 | plications (-+)                  | Alleroy to   | adhesive a    | agent (finding) [4 | 41793000               | 01                       |                    |                 |              |              |                      |     |           |               |          |            |         |          |          | Proc      |
|                               | · Pois                               | on/Adv. Effects (-+)             | Allergy to   | almond oil    | (finding) [41860   | 060031                 | -                        |                    |                 |              |              |                      |     |           |               |          |            |         |          |          | Ľ         |
| • Allergy/imm                 | -+ • Hematology :-+                  | <ul> <li>Oncology (→)</li> </ul> | Allergy to   | aluminium     | (finding) [40230   | . (80080               |                          |                    |                 |              |              |                      |     |           |               |          |            |         |          |          | ×         |
| • Anomalies (                 | + Infect Dis +++                     | <ul> <li>Skin (→)</li> </ul>     | ADEM - A     | cute disser   | minated enceph     | alomyeliti             | is [83942000]            |                    |                 |              |              |                      |     |           |               |          |            |         |          |          | des       |
| • Endo :-+:                   | • Metab / Nut 🛶                      | •Other (-+)                      | Allergy to   | apple juice   | e (finding) [4183  | 14004]                 |                          |                    |                 |              |              |                      |     |           |               |          |            |         |          |          |           |
| 4                             |                                      |                                  | Allergy to   | bee venom     | n (finding) [4242  | 13003]                 |                          |                    |                 |              |              |                      |     |           |               |          |            |         |          |          | less      |
| Problem Hist                  | ory                                  | Annotate Remo                    | e Allergy to | belladonna    | a alkaloid (findin | g) [29406              | 37006]                   |                    |                 |              |              |                      |     |           |               |          |            |         |          |          | e ĝe      |
| Essential (pri                | imary) hypertensior                  | / X                              | Allergy to   | biocide (fin  | nding) (4025910    | 08]                    |                          |                    |                 |              |              |                      |     |           |               |          |            |         |          |          | <b>o</b>  |
|                               |                                      |                                  | Allergy to   | borate (find  | ding) (29443300    | 06]                    |                          |                    |                 |              |              |                      |     |           |               |          |            |         |          |          | Dem       |
|                               |                                      |                                  | Allergy to   | carbamate     | pesticide (findir  | ng) (2948              | 22000]                   |                    |                 |              |              |                      |     |           |               |          |            |         |          |          | ngor      |
|                               |                                      |                                  | Allergy to   | carbaryl (fi  | inding) (2946230   | 005]                   |                          |                    |                 |              |              |                      |     |           |               |          |            |         |          |          | aphi      |
|                               |                                      |                                  | Allergy to   | carbomer-i    | 940 (finding) [29  | 94333007               | 1                        |                    |                 |              |              |                      |     |           |               |          |            |         |          |          | 8         |
|                               |                                      |                                  | Allergy to   | carmellose    | e (finding) [29433 | 39006]                 |                          |                    |                 |              |              |                      |     |           |               |          |            |         |          |          | Tra       |
|                               |                                      |                                  | Allergy to   | carrot (find  | Jing) [420080006   | 6I                     |                          |                    |                 |              |              | -                    |     |           |               | Dawa     |            |         |          |          | nsiti     |
|                               |                                      |                                  |              |               |                    |                        | Page 0                   | P                  |                 |              | -            | •                    |     |           | P2            | age bown |            |         | _        |          | - On O    |
|                               |                                      |                                  |              |               |                    |                        |                          |                    |                 |              |              |                      |     |           |               |          |            |         | Do       | ne       | f Car     |

# 11) Add "Super Notes" functionality in Rx Note

- 1) Login into Docpad
- 2) Tap on Incomplete Notes
- 3) Tap on any Patient
- 4) Tap on Rx
- 5) Select any Medication
- 6) Tap on Note

| vyvv vvvv (Patient Risk-)             | Service Provider: Patel, Sugeet MD | Show Vitals       | Sec. 10-10-2000 | - 22 | Ø           | 4           |       | CQM No                 | ot arrived |           |
|---------------------------------------|------------------------------------|-------------------|-----------------|------|-------------|-------------|-------|------------------------|------------|-----------|
| Search Hot List Dx/Rx                 |                                    |                   |                 |      |             | Help        | Age 1 | 21 yr                  |            |           |
| × warf                                |                                    |                   |                 |      | SVI         | onvm Search |       | Warfarin Oral          |            | Taper )   |
| Wall                                  |                                    |                   |                 |      |             |             | Stre  | ngth                   |            |           |
|                                       | Warfarin Oral                      | (warfarin sodium) |                 |      |             |             | 1     | mo tab 2 mo tab 2      | 2.5 mg tab | 3 mg tab  |
| back                                  |                                    |                   |                 |      | Alert Rules | Warnings    |       | 0 0                    |            |           |
| Warfarin Oral (warfarin sodium)       |                                    |                   |                 |      |             |             | D     | Note for Pharmacy      |            | ×         |
| - Brand Equivalents                   |                                    |                   |                 |      |             |             |       | Not Done -             |            |           |
| Coumadin Oral (warfarin sodium)       |                                    |                   |                 |      |             |             | G     | 182022001              |            |           |
| Jantoven Oral (warfarin sodium)       |                                    |                   |                 |      |             |             |       | 103932001              |            |           |
| + Common Orders                       |                                    |                   |                 |      |             |             | Fr    | Procedure              |            |           |
| + Drug Class Therapeutic Alternatives |                                    |                   |                 |      |             |             |       | contraindica           | ated       |           |
|                                       |                                    |                   |                 |      |             |             |       | (situation)            |            |           |
|                                       |                                    |                   |                 |      |             |             | PF    | (/                     |            |           |
|                                       |                                    |                   |                 |      |             |             | x     |                        |            |           |
|                                       |                                    |                   |                 |      |             |             |       |                        |            |           |
|                                       |                                    |                   |                 |      |             |             | D     |                        |            |           |
|                                       |                                    |                   |                 |      |             |             |       |                        |            |           |
|                                       |                                    |                   |                 |      |             |             |       |                        |            |           |
|                                       |                                    |                   |                 |      |             |             |       |                        |            |           |
|                                       |                                    |                   |                 |      |             |             | R     |                        |            |           |
|                                       |                                    |                   |                 |      |             |             |       |                        |            |           |
|                                       |                                    |                   |                 |      |             |             | P     |                        |            |           |
|                                       |                                    |                   |                 |      |             |             | -     | Bridge Rx pending mail | order Rx.  |           |
|                                       |                                    |                   |                 |      |             |             | _     |                        | 0          | No.       |
|                                       |                                    |                   |                 |      |             |             | E     | Clear                  | Super      | Notes     |
|                                       |                                    |                   |                 |      |             |             | Rou   | uting: E-prescribe     |            | Describer |
|                                       |                                    |                   |                 |      |             |             |       |                        |            | Treaction |
|                                       |                                    |                   |                 |      |             |             |       |                        |            | Label     |
|                                       |                                    |                   |                 |      |             |             |       | 0                      | x/Rx       | Note      |
|                                       |                                    |                   |                 |      |             |             | -     | A otherste Min         | -laure -   |           |
|                                       |                                    | Medication Recond | iliation/Hx     |      |             |             |       | Go to Settings to      | activate V | Vindows.  |
|                                       |                                    |                   |                 |      |             |             |       |                        |            |           |

## 7) Tap on SuperNote

| yvvv vvvv (Patient Risk-)             | Service Provider: Patel, Sugeet MD | Show Vitals       | 🚨 DOB: 10-10-2000 | <u>65</u> | ۵ 🔌                  |            | CQM N             | ot arrived       |            |
|---------------------------------------|------------------------------------|-------------------|-------------------|-----------|----------------------|------------|-------------------|------------------|------------|
| Search Hot List Dx/Rx                 |                                    |                   |                   |           | Help                 |            | Super             | Notes            |            |
| × warf                                |                                    |                   |                   |           | Synonym Searc        | Add        | Edit Delete       | Paste Appr       | nd Adive h |
|                                       | Warfarin Oral                      | (warfarin sodium) |                   |           |                      |            |                   |                  | Vote       |
| O back                                |                                    |                   |                   | 4         | Alert Rules Warnings | Expand All | Collapse All      |                  | Mar        |
| + Warfarin Oral (warfarin sodium)     |                                    |                   |                   |           |                      |            |                   |                  | ster F     |
| - Brand Equivalents                   |                                    |                   |                   |           |                      | for nur    | 50                |                  | robi       |
| Coumadin Oral (warfarin sodium)       |                                    |                   |                   |           |                      | Medica     | Reason            |                  | B          |
| Jantoven Oral (warfarin sodium)       |                                    |                   |                   |           |                      |            | _                 |                  | 20         |
| + Common Orders                       |                                    |                   |                   |           |                      | Reaso      | n                 |                  | BSUR       |
| + Drug Class Therapeutic Alternatives |                                    |                   |                   |           |                      |            |                   |                  | 00         |
|                                       |                                    |                   |                   |           |                      |            |                   |                  | Ord        |
|                                       |                                    |                   |                   |           |                      |            |                   |                  | Sers/      |
|                                       |                                    |                   |                   |           |                      |            |                   |                  | Proc       |
|                                       |                                    |                   |                   |           |                      |            |                   |                  |            |
|                                       |                                    |                   |                   |           |                      |            |                   |                  | Not        |
|                                       |                                    |                   |                   |           |                      |            |                   |                  | <u>g</u>   |
|                                       |                                    |                   |                   |           |                      |            |                   |                  | 1          |
|                                       |                                    |                   |                   |           |                      |            |                   |                  | 8          |
|                                       |                                    |                   |                   |           |                      |            |                   |                  | Set        |
|                                       |                                    |                   |                   |           |                      |            |                   |                  | p          |
|                                       |                                    |                   |                   |           |                      |            |                   |                  | pome       |
|                                       |                                    |                   |                   |           |                      |            |                   |                  | deat       |
|                                       |                                    |                   |                   |           |                      |            |                   |                  | NO.        |
|                                       |                                    |                   |                   |           |                      |            |                   |                  | -          |
|                                       |                                    |                   |                   |           |                      |            |                   |                  | SUB        |
|                                       |                                    |                   |                   |           |                      |            |                   |                  | tion       |
|                                       |                                    |                   |                   |           |                      |            |                   |                  | ofic       |
|                                       |                                    |                   |                   |           |                      |            |                   |                  | 6          |
|                                       |                                    |                   |                   |           |                      |            |                   | Çar              | cel        |
|                                       |                                    | Medication Reconc | liation/Hx        |           |                      | <u> </u>   | Go to Settinger 1 | activate Minidor |            |
|                                       |                                    | medication Reconc |                   |           |                      |            |                   |                  | 1.00       |
|                                       |                                    |                   |                   | Face CC   | HPI PE               | Proc       | Dx Orde           | rs Rx            | Note       |

Here SuperNote functionality is available